# Installasjonsveiledning ColorEdge<sup>®</sup> CS270

Color Management LCD-skjerm

#### Viktig

Les nøye igjennom FORHOLDSREGLER, denne installasjonsveiledningen og brukerhåndboken som du finner på CD-platen for å gjøre deg kjent med en sikker og effektiv bruk.

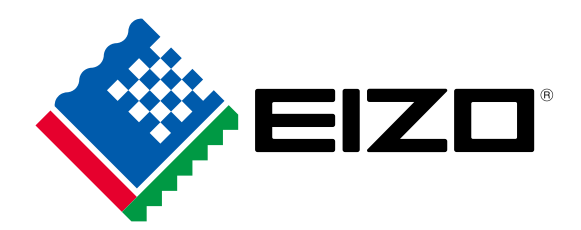

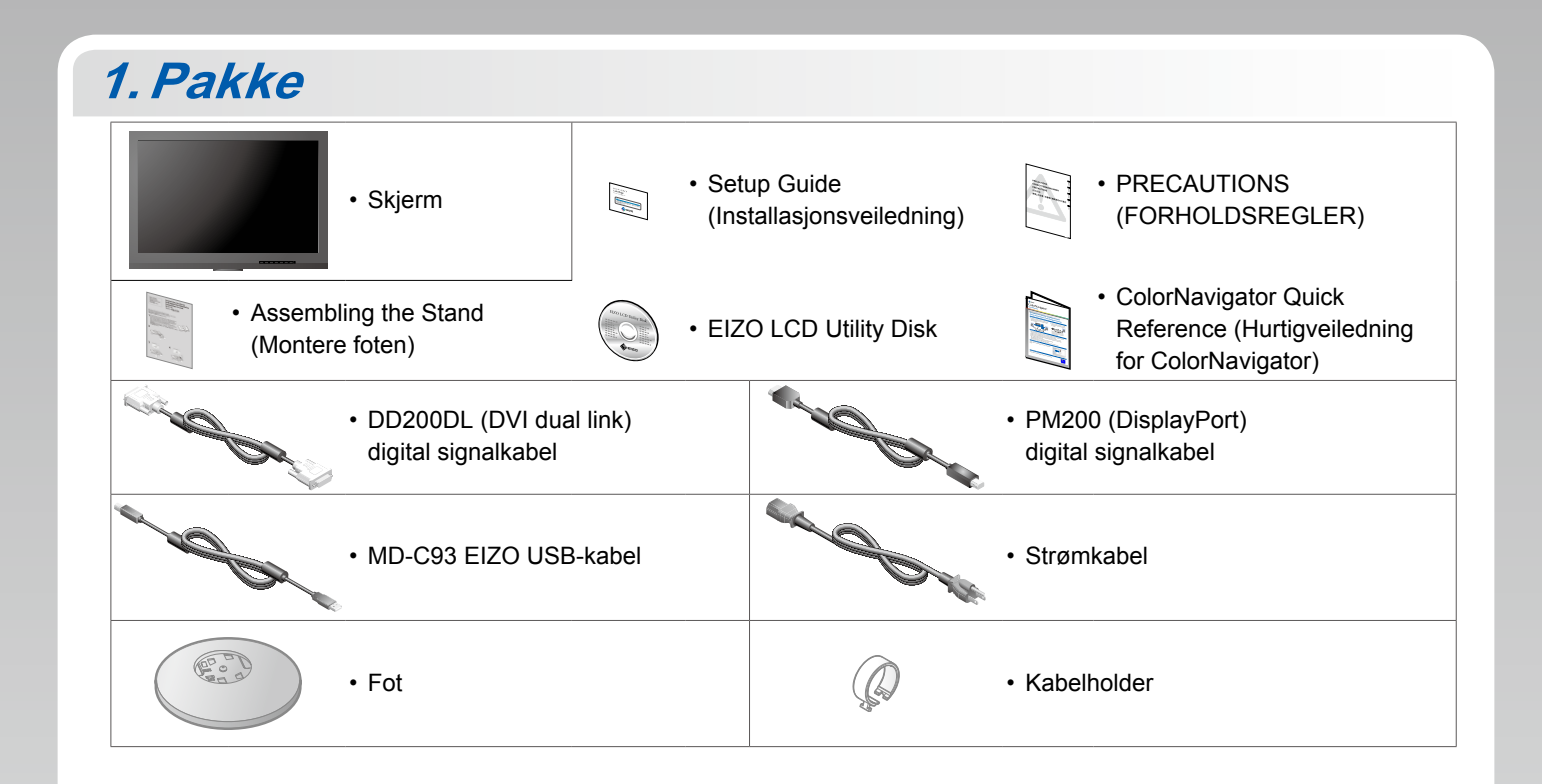

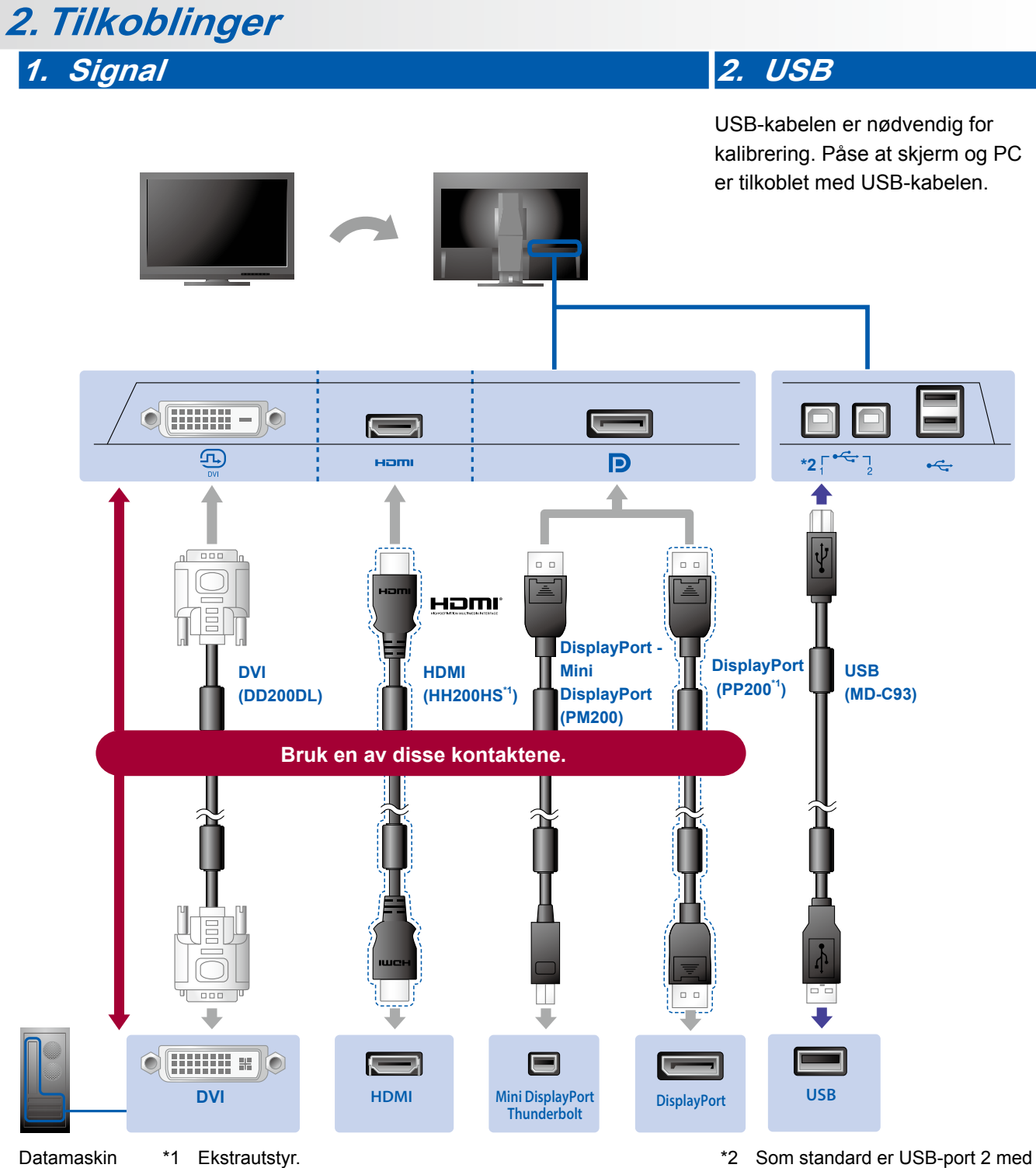

 Som standard er USB-port 2 med «upstream» deaktivert Bruk port
 Se i skjermens brukerhåndbok for informasjon om endring av innstillingene.

### 3. Strøm

## 4. Klemme

Bruk kabelklemmen-/holderen til å holde kablene pent sammen.

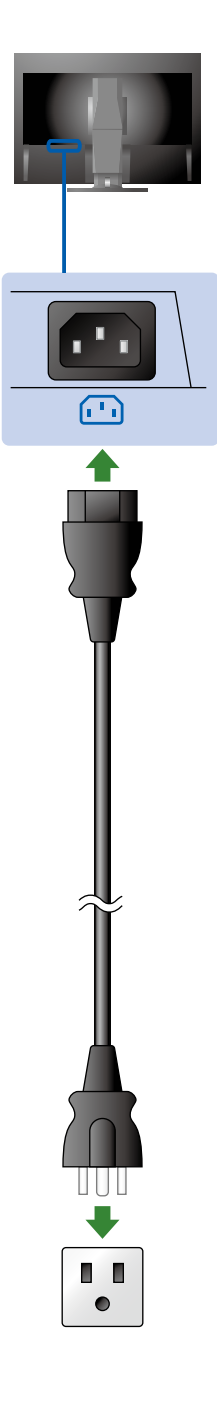

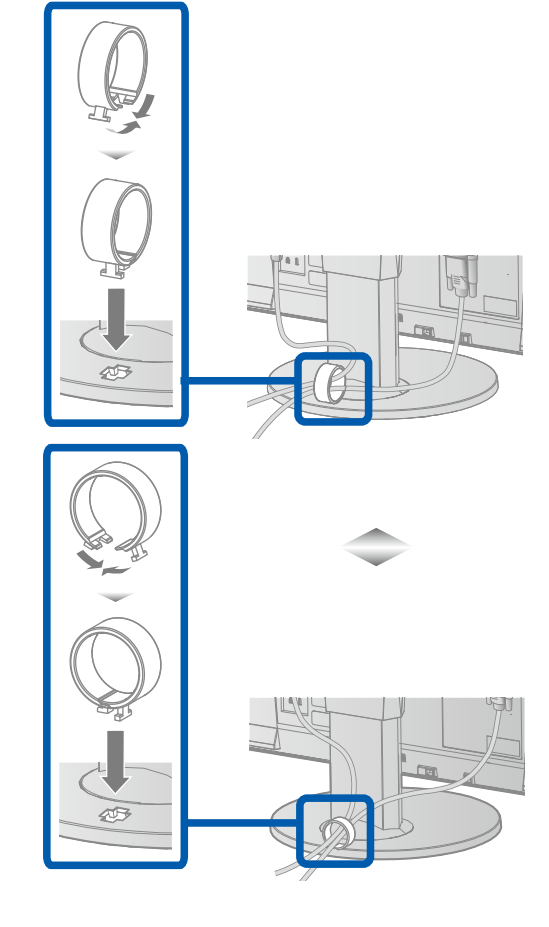

## 3. Justering

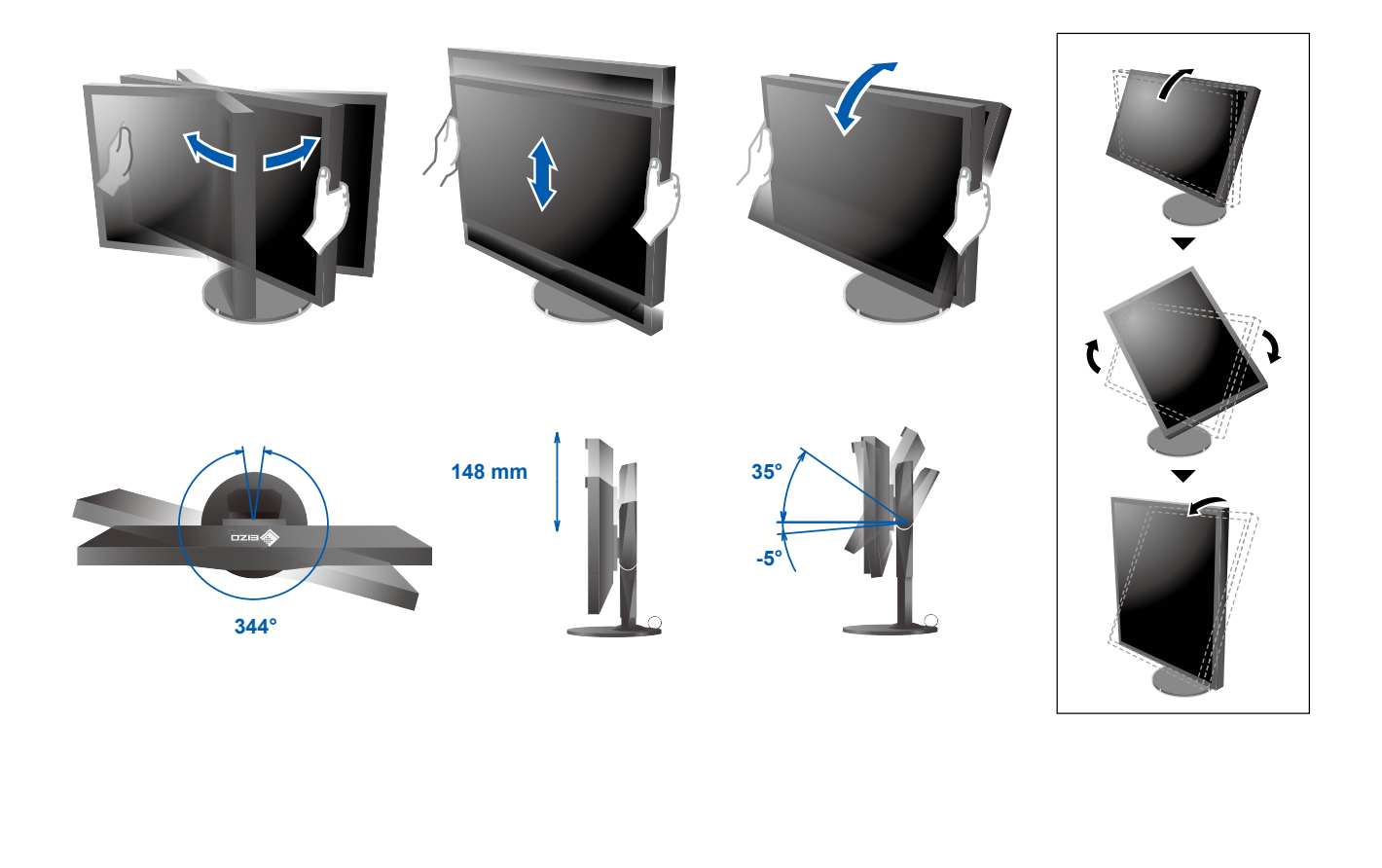

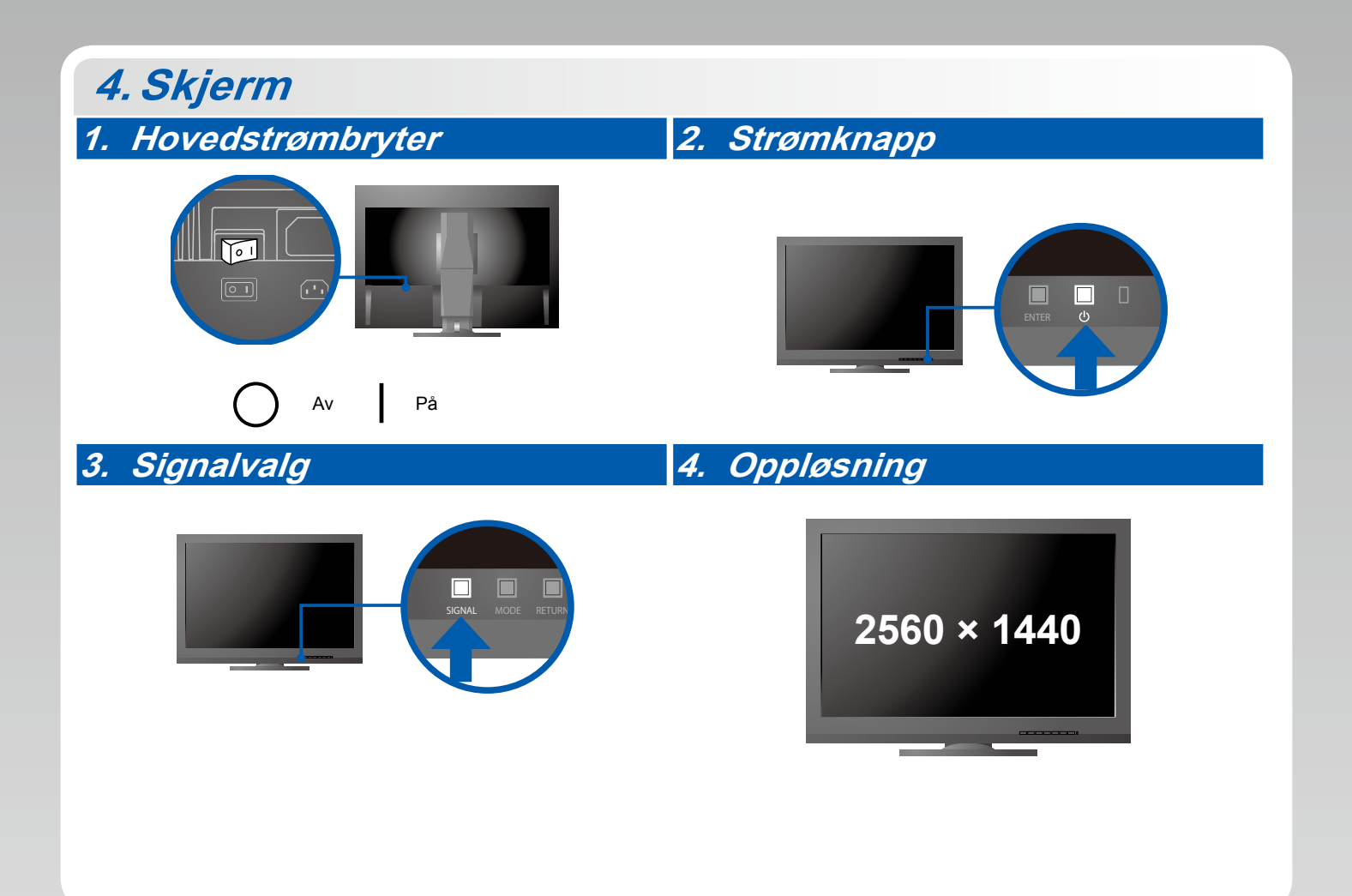

## 5. ColorNavigator 6

| Mac OS X                                                                                                    | Windows      |
|----------------------------------------------------------------------------------------------------|--------------|
|                                                                                                    |              |
| 2 contractor<br>Contractor<br>Contractor<br>Contractor                                                                                                    |              |
| <ul> <li>HAT CONTRACT AND AND AND AND AND AND AND AND AND AND</li></ul>                                                                                                    | CorrEvigator |
| Image: Control of the control of the control of th |              |

• Du finner bruksinstruksjoner for bruk i hurtigveiledningen og brukerhåndboken til ColorNavigator (på CD-platen).

#### Ikke noe bilde

Hvis det ikke vises noe bilde på skjermen selv etter at følgende tiltak er utført, må du kontakte sin lokale EIZO-representant.

| Problem             |                                                                                                    | Mulig årsak og løsning                                                                                                    |
|---------------------|----------------------------------------------------------------------------------------------------|----------------------------------------------------------------------------------------------------|
| Ikke noe bilde      | Strømindikatoren lyser ikke.                                                                                                    | <ul> <li>Kontroller om strømkabelen er korrekt tilkoblet.</li> <li>Slå på hovedbryteren.</li> <li>Trykk på 心.</li> <li>Slå av hovedbryteren, og slå den deretter på igjen et par minutter senere.</li> </ul>                                                                                                    |
|                     | Strømindikatoren lyser blått.                                                                                                    | <ul> <li>Øk verdiene til «Brightness» (Lysstyrke) og/eller «Gain»<br/>(Forsterkning) på menyen «Adjustment» (Innstillinger).</li> </ul>                                                                                                    |
|                     | Strømindikatoren lyser oransje.                                                                                                    | <ul> <li>Bytt inngangssignal med SIGNAL.</li> <li>Bruk musen eller tastaturet.</li> <li>Sjekk om PC-en er slått på.</li> </ul>                                                                                                    |
|                     | Strømindikatoren blinker oransje og blått.                                                                                                    | <ul> <li>Det er et problem med enheten som er koblet til ved bruk av<br/>DisplayPort/HDMI. Løs problemet og slå av og på skjermen.<br/>Se brukerhåndboken til lydutenheten for flere detaljer.</li> </ul>                                                                                                    |
| Meldingen<br>vises. | Denne meldingen vises når skjermen ikke<br>mottar noe signal.<br>Eksempel:<br>No Signal<br>DisplayPort<br>fH: 0,0kHz<br>fV: 0,0Hz<br>Check the input signal. | <ul> <li>Meldingen til venstre kan komme til syne fordi noen<br/>datamaskiner ikke sender ut noe signal rett etter at strømmen<br/>blir skrudd på.</li> <li>Sjekk om datamaskinen er slått på.</li> <li>Kontroller om signalledningen er korrekt tilkoblet.</li> <li>Bytt inngangssignal med SIGNAL.</li> </ul>                                                                                                    |
|                     | Eksempel:<br>Signal Error<br>DVI<br>Digital<br>fD: 135.0MHz<br>fH: 79.9kHz<br>fY: 75.0Hz<br>Check the input signal.                                          | <ul> <li>Meldingen viser at innsignalet er utenfor det angitte<br/>frekvensområdet. (Slik signalfrekvens vises i magenta.)</li> <li>Kontroller om datamaskinen er konfigurert i henhold til<br/>oppløsningen og vertikale oppdateringsfrekvensen som<br/>skjermen krever.</li> <li>Start datamaskinen på nytt.</li> <li>Velg en passende innstilling ved hjelp av skjermkortets<br/>hjelpeprogram. Du finner mer informasjon i brukerhåndboken<br/>for grafikkortet.</li> <li>fD: DOT-klokke<br/>fH: Horisontal skannefrekvens</li> <li>fV: Vertikal skannefrekvens</li> </ul> |